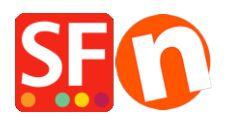

Kennisbank > Betaalmethodes instellen > How do I setup my shop so that the Secure Checkout Pages / Order Form appear in a new window?

## How do I setup my shop so that the Secure Checkout Pages / Order Form appear in a new window?

Elenor A. - 2021-12-08 - <u>Betaalmethodes instellen</u>

- Open your website using the ShopFactory editor.
- Click on **Settings** on the menu bar and select **Global Settings** from the menu.
- Click on "Settings for this website" and then Click **Shopping Basket** on the tree menu. (This should be selected by default.)
- Tick the box "Show payment gateway in a new window"

| Global Settings                                                                                                    |                                                                              | — | $\times$ |
|----------------------------------------------------------------------------------------------------|------------------------------------------------------------------------------|---|----------|
| Global Settings     Shopping Basket     Miscellaneous     Images     Settings for this Website     Miscelianeous     Images     Images | Order format Select order format HTML_V8  Set delimiter for order attachment |   |          |
|                                                                                                    | Attach order as file                                                         |   |          |
|                                                                                                    | Sign up as Affiliate Reseller                                                |   |          |
|                                                                                                    | OK Cancel Help                                                               |   |          |

- Click the Ok button to Close Global Settings
- Save your Shop and Preview in external browser.
- Place a test order in your shop and make sure that the secure checkout pages now open in a new window.
- If your shop is already online you need to Publish your shop again to upload the changes.

The secure checkout pages will now open in an entirely new window and not in the shop frame. This will also enable the HTTPS mode which will make your checkout page more secure.